# RESORT COMFORT BASE™ REMOTE APP SETUP GUIDE

## INITIAL SETUP

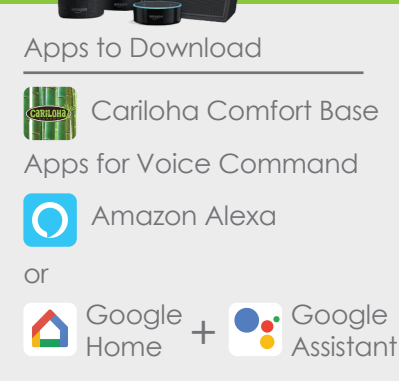

#### Items Required

- Phone/tablet: Set Wifi to 2.4G (non 5G connection)
- Resort Comfort Base with Wifi Adapter
- Voice Command Only: Alexa/Google Home device with account (Set Wifi to 2.4 G, non 5G connection)
   Most devices compatible-

#### WiFi Adapter Disconnection

"(this step is only needed for split sets who want synced movements)"

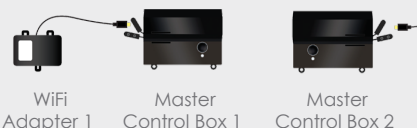

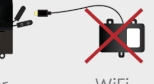

Adapter 2

### PAIR WIFI ADAPTER WITH "CARILOHA COMFORT BASE" FOR REMOTE APP CONTROL

**Register on the Cariloha Comfort Base App.** (2 registrations/logins will be required for split sets who want their beds to operate independantly).

Next press the Foot-up and Foot-down buttons for 5 seconds on the remote.

The blue LED light on the WiFi adapter will flash and beep every 3 seconds.

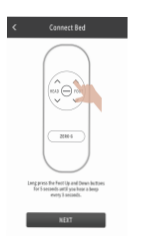

#### Open the WiFi settings interface on your phone. Select the WiFi with the name

Select the WiFi with the name "KS-xxxxxxxx".

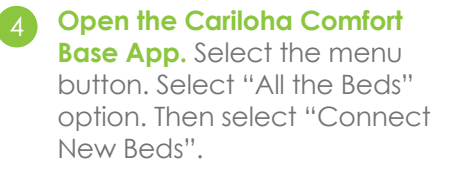

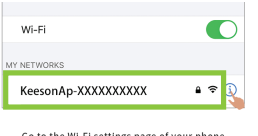

Go to the Wi-Fi settings page of your phone and connect to "KeesonAp-XXXXXXXXXX". Then return to Cariloha Comfort Base APP for operation.

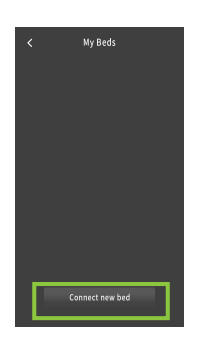

Select the Home WiFi name that the WiFi adapter will connect to. Input the WiFi password, then select "Done". Once the WiFi adapter makes the "Beep-beep" sound, the connection is complete. (If incorrect password is entered you will need to restart from

step 2)

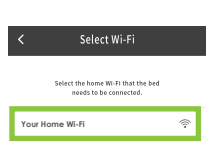

#### Return to the "New Bed" screen in the App and wait for the ID to be displayed, this may take up to 2 minutes.

Click the ID number then select "Ok" to complete the connection. Make sure your phone is using the same WiFi as the adapter.

Note: If you see a "Bind Failure" Warning, just click the ID number again.

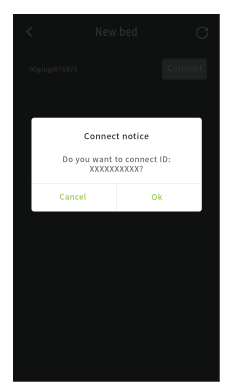